Fiscal Suporte Eletrônico

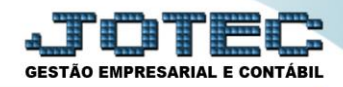

## APURAÇÃO DE IR ANTECIPADO LFREMAPIA

Explicação: Apuração dos valores retidos do imposto IR ANTECIPADO das Notas Fiscais de Serviços Prestados no período informado.

## > Para realizar a emissão deste relatório acesse o módulo: Fiscal.

| 16.1.28/cgi-bin/jtgeseus.exe |                |                |                  |                  |          |                                  |
|------------------------------|----------------|----------------|------------------|------------------|----------|----------------------------------|
|                              |                |                |                  |                  |          | ECNOLOGIA EM SOFTWARE            |
| Sistemas                     | Faturamento    | Servicos       | CRM - SAC        | Telemarketing    | <b>8</b> | Acesso Rápido                    |
| Faturamento 🕑                | raturamento    | Sciviços       |                  | releting         |          | Contas a Receber                 |
| CRM - SAC                    |                |                |                  |                  |          | Pendências diárias               |
| felemarketing 🧭              |                |                |                  |                  |          | Estoque                          |
| DI 📀                         | Mala Direta    | Estoque        | Compras          | ELPR             |          | Inventário de produtos           |
| lala Direta 🛛 🥑              |                |                |                  |                  |          | Fluxo de Caixa                   |
| DV 🥑                         |                |                |                  |                  |          | Previsão financeira              |
| stoque 🦉                     | Produção       | Gerenc. de     | Contas a Pagar   | Contas a Receber |          | Faturamento                      |
|                              |                | projetos       | gent and an gent |                  |          | Pedido                           |
| Produção                     |                | projetos       |                  |                  |          | Etiqueta zebra(Código de barras) |
| ierenc. de projetos 🧭        |                |                |                  |                  |          | Gera NF-E                        |
| ontas a Pagar 🛛 📀            | Bancos         | Fluxo de Caixa | Centro de Custo  | Exportador       |          | Mala Direta                      |
| ontas a Receber 🛛 🖉          |                |                |                  |                  |          | Genéricas                        |
| ancos 🖉                      |                |                |                  |                  |          | Envio de E-mail                  |
| luxo de Caixa                | Gestor         | Importador     | Auditor          | Filiais          |          |                                  |
| voortador                    |                |                |                  |                  |          | E-Commerce                       |
| estor                        |                |                |                  |                  |          |                                  |
| mportador 🧭                  |                |                |                  |                  |          |                                  |
| uditor 🧭                     | Estatisticas & | Fiscal         | Contabilidade    | Diario Auxiliar  |          | 📕 🚽 Administração 🗸 🗸            |
| iliais 📀                     | Gráficos       |                |                  |                  |          |                                  |
| statísticas & Gráficos 🛛 🕜   |                |                |                  |                  | _        |                                  |
| DRTE JOTEC                   |                | TECNICO        | 03/09/2015       | MATRIZ           |          | Sair                             |

> Em seguida acesse: *Relatório* > *IR Antecipado*.

| Menu do Fiscal - JOTEC - jtlfme01 - 0000065.00 - Mozilla Firefox  T2.16.1.28/cgi-bin/tlfme01.exe?PROG=iotec                                                                                                    |                                                                                                    |                                                                                                    |                                                                                                    |
|----------------------------------------------------------------------------------------------------|----------------------------------------------------------------------------------------------------|----------------------------------------------------------------------------------------------------|----------------------------------------------------------------------------------------------------|
| Suporte Eletrônico                                                                                                    |                                                                                                    |                                                                                                    | ATOTEC:<br>TECNOLOGIA EM SOFTWARE                                                                    |
| Sistemas                                                                                                    | <u>A</u> rquivo A <u>t</u> ualização <u>C</u> onsulta                                                                                                    | R <u>e</u> latório <u>G</u> eradores                                                                                       | FISCAL                                                                                               |
| Faturamento     Image: Constraint of the second second secon | Registros     Apuraçi       Entradas     Apuraçi       Saídas     Apuraçi       Serviços tomados     Apuraçi       Serviços prestados     Apuraçi       ICMS por conta contábil     Dive | ão de IPI Demo<br>ão de ICMS livro DARF<br>ão de IPI livro G.INT<br>ão de ISS Term<br>ão de PIS/COFINS Corre<br>rSOS IR An | enstração mensal saldo IPI<br>ER - Nova Gia<br>o abert. encerr<br>lacao NSU/Docto fiscal<br>tecipado |
| Suporte eletrônico                                                                                                    | E-Entradas                                                                                                    | I-Registro de serviços prestados                                                                                           | L-Saldo credor IPI                                                                                   |
|                                                                                                    | D-Saídas                                                                                                    | M-ICMS                                                                                                    | S-PIS/COFINS                                                                                         |
| Melhorando sua empresa                                                                                                    | N-Registro de serviços tomados                                                                                                    | P-IPI                                                                                                    | F-Menu Inicial                                                                                       |
| SUPORTE JOTEC                                                                                                    | TECNICO                                                                                                    | 21/09/2015 MATRIZ                                                                                                    |                                                                                                    |

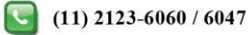

Na tela que será aberta, selecione a (1) Ordem de impressão (CNPJ ou Nota Fiscal), e o (2) Período a ser gerado. Clique no ícone da "Impressora" para efetuar a emissão do relatório.

| Relatório IR Antecipado - JOTEC - jtlfle59 - 0000001.01 - Mozilla Firefox                                             |                                                            |      |
|----------------------------------------------------------------------------------------------------|------------------------------------------------------------|------|
| (j) 172.16.1.28/cgi-bin/jtlfle59.exe                                                                                  |                                                            | 120% |
| I     Ordem de impressão       I     Ordem de impressão       I     Ordem de impressão       I     Ordem de impressão | Período2<br>Inicial 01/01/2017 III<br>Final 31/12/2017 III | E    |
| Linhas por p                                                                                                    | ágina 055                                                  | -    |

|   | Para maiores informações |
|---|--------------------------|
| 0 | consulte o:              |
|   | Suporte Eletrônico.      |
|   |                          |